## MFD-AC-CP4, MFD-CP4, MFD-80 Power Supply/Communication Module

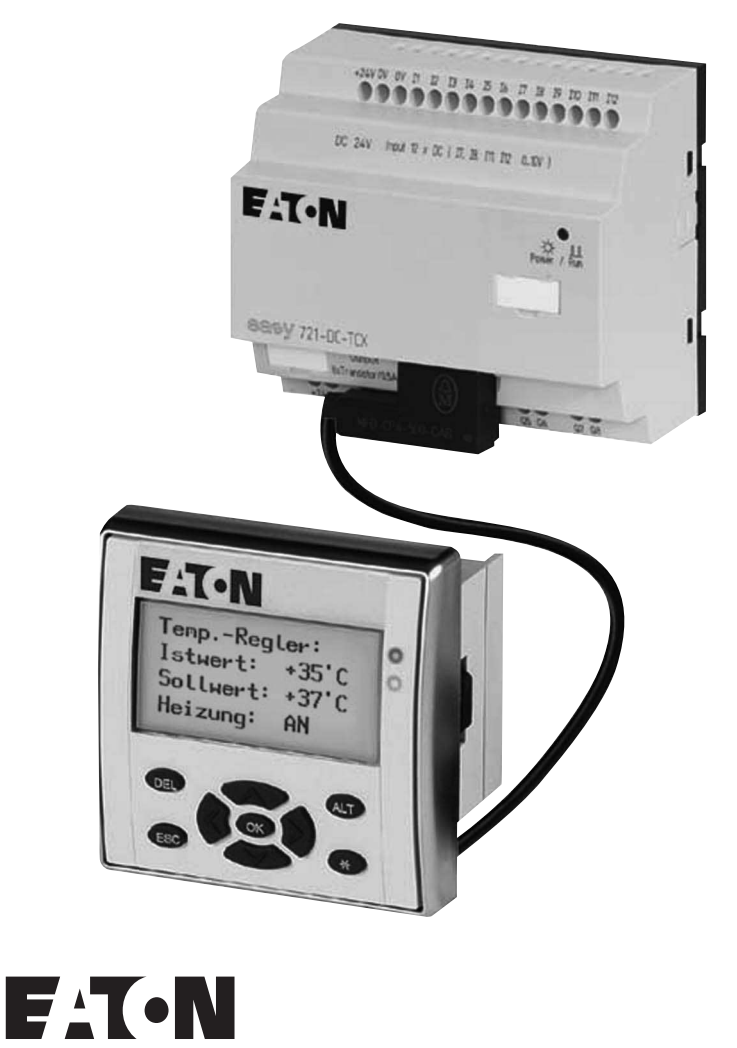

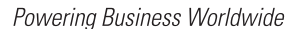

All brand and product names are trademarks or registered trademarks of the owner concerned.

#### **Emergency On Call Service**

Please call your local representative: http://www.eaton.com/moeller/aftersales or Hotline After Sales Service: +49 (0) 180 5 223822 (de, en) <u>AfterSalesEGBonn@eaton.com</u>

#### **Original Operating Instructions**

The German-language edition of this document is the original operating manual.

#### Translation of the original operating manual

All editions of this document other than those in German language are translations of the original German manual.

1st published 2004, edition date 10/04 2nd edition 2008, edition date 02/08 3rd edition 2010, edition date 09/10 See revision protocol in the "About this manual" chapter © 2002 by Eaton Industries GmbH, 53105 Bonn

Production: Thomas Kracht Translation: Terence Osborn

All rights reserved, including those of the translation.

No part of this manual may be reproduced in any form (printed, photocopy, microfilm or any other process) or processed, duplicated or distributed by means of electronic systems without written permission of Eaton Industries GmbH, Bonn.

Subject to alteration without notice.

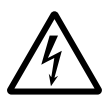

### Danger! Dangerous electrical voltage!

#### Before commencing the installation

- Disconnect the power supply of the device.
- Ensure that devices cannot be accidentally restarted.
- Verify isolation from the supply.
- Earth and short circuit.
- Cover or enclose neighbouring units that are live.
- Follow the engineering instructions (AWA) of the device concerned.
- Only suitably qualified personnel in accordance with EN 50110-1/-2 (VDE 0105 Part 100) may work on this device/system.
- Before installation and before touching the device ensure that you are free of electrostatic charge.
- The functional earth (FE) must be connected to the protective earth (PE) or to the potential equalisation. The system installer is responsible for implementing this connection.
- Connecting cables and signal lines should be installed so that inductive or capacitive interference does not impair the automation functions.
- Install automation devices and related operating elements in such a way that they are well protected against unintentional operation.

- Suitable safety hardware and software measures should be implemented for the I/O interface so that a line or wire breakage on the signal side does not result in undefined states in the automation devices.
- Ensure a reliable electrical isolation of the low voltage for the 24 volt supply. Only use power supply units complying with IEC 60364-4-41 (VDE 0100 Part 410) or HD 384.4.41 S2.
- Deviations of the mains voltage from the rated value must not exceed the tolerance limits given in the specifications, otherwise this may cause malfunction and dangerous operation.
- Emergency stop devices complying with IEC/EN 60204-1 must be effective in all operating modes of the automation devices. Unlatching the emergency-stop devices must not cause restart.
- Devices that are designed for mounting in housings or control cabinets must only be operated and controlled after they have been installed with the housing closed. Desktop or portable units must only be operated and controlled in enclosed housings.

- Measures should be taken to ensure the proper restart of programs interrupted after a voltage dip or failure. This should not cause dangerous operating states even for a short time. If necessary, emergencystop devices should be implemented.
- Wherever faults in the automation system may cause damage to persons or property, external measures must be implemented to ensure a safe operating state in the event of a fault or malfunction (for example, by means of separate limit switches, mechanical interlocks etc.).

### Contents

|   | About This Manual                                          | 3  |
|---|------------------------------------------------------------|----|
|   | List of revisions                                          | 3  |
|   | Target group                                               | 3  |
|   | Other manuals                                              | 3  |
|   | Writing Conventions                                        | 4  |
|   | Device designation                                         | 4  |
| 1 | About the Display/Operator System                          | 5  |
|   | Components of the display/operator system                  | 5  |
|   | Proper use                                                 | 5  |
|   | System overview                                            | 6  |
|   | <ul> <li>Display/keypad</li> </ul>                         | 7  |
|   | <ul> <li>Power supply unit/communication module</li> </ul> | 8  |
| 2 | Device application                                         | 9  |
|   | Connecting the display/operator system with                |    |
|   | a single device                                            | 9  |
|   | Connecting display/operator system with                    |    |
|   | easyNet station                                            | 10 |
|   | <ul> <li>Connection faulty</li> </ul>                      | 11 |
|   | Graphic mode on the remotely operated MFD                  | 12 |
| 3 | Installation                                               | 13 |
|   | Mounting                                                   | 13 |
|   | <ul> <li>Fitting the protective diaphragm</li> </ul>       | 14 |
|   | <ul> <li>Mounting the protective cover</li> </ul>          | 15 |
|   | <ul> <li>Mounting the display/operating unit</li> </ul>    |    |
|   | (front mounting)                                           | 18 |
|   | <ul> <li>Removing the display/operating unit</li> </ul>    |    |
|   | (front mounting)                                           | 20 |
|   | <ul> <li>Mount power</li> </ul>                            |    |
|   | supply unit/communication module                           | 21 |
|   | <ul> <li>Removing the power</li> </ul>                     |    |
|   | supply/communication module                                | 22 |

|   | Connections                                                  | 22 |
|---|--------------------------------------------------------------|----|
|   | - Terminations                                               | 22 |
|   | <ul> <li>Connecting the power supply</li> </ul>              | 23 |
|   | – Connecting cable                                           | 24 |
|   | 5                                                            |    |
| 4 | Commissioning                                                | 27 |
|   | Switch-on                                                    | 27 |
|   | Initial Commissioning                                        | 27 |
| 5 | Setting the properties of the                                |    |
|   | display/operator system                                      | 29 |
|   | Operating buttons                                            | 29 |
|   | Terminal/local mode                                          | 30 |
|   | <ul> <li>Switching between Terminal/Local mode</li> </ul>    | 30 |
|   | <ul> <li>Terminal/local mode overview</li> </ul>             | 31 |
|   | Settings in local mode                                       | 33 |
|   | - Station ID selection                                       | 33 |
|   | <ul> <li>Setting the menu language</li> </ul>                | 34 |
|   | <ul> <li>Changing the light</li> </ul>                       | 35 |
|   | <ul> <li>Changing the contrast</li> </ul>                    | 36 |
|   | <ul> <li>Special function</li> </ul>                         | 36 |
|   | Appendix                                                     | 37 |
|   | Dimensions                                                   | 37 |
|   | <ul> <li>MFD-80 display/operating unit</li> </ul>            | 37 |
|   | <ul> <li>MFD-80-XM protective diaphragm</li> </ul>           | 37 |
|   | <ul> <li>MFD-80-XS protective cover</li> </ul>               | 38 |
|   | <ul> <li>MFD-CP4Power supply/communication module</li> </ul> | 38 |
|   | Technical data                                               | 39 |
|   | <ul> <li>General ambient conditions</li> </ul>               | 39 |
|   | <ul> <li>MFD-80 display/operating unit</li> </ul>            | 41 |
|   | <ul> <li>MFD-XM-80 protective diaphragm</li> </ul>           | 42 |
|   | <ul> <li>MFD-XS-80 protective cover</li> </ul>               | 42 |
|   | <ul> <li>MFDCP4 power supply unit/communication</li> </ul>   |    |
|   | module                                                       | 43 |
|   | <ul> <li>MFD-AC-CP4 power supply</li> </ul>                  |    |
|   | unit/communication module                                    | 44 |
|   |                                                              |    |

### **About This Manual**

This manual describes the installation, commissioning and operation of the display/operating system.

| List of revisions | This 02/08 edition has been completely revised compared to<br>the previous edition of 10/04. This edition now also covers<br>the easySafetycontrol relay.<br>The 09/10 edition has been changed to include the Eaton<br>designations.                                                                                                    |
|-------------------|----------------------------------------------------------------------------------------------------|
| Target group      | This display/operator device must only be mounted and connected by qualified electrical personnel or a person familiar with the electrical installation.                                                                                                    |
|                   | A specialist knowledge of electrical engineering is needed<br>for commissioning. Plant sections may be damaged if the<br>display/operator system is incorrectly connected or incor-<br>rectly programmed.                                                                                                    |
| Other manuals     | The description of the devices that have a terminal for the display/operator system is provided in separate manuals (formerly Manual AWB):                                                                                                    |
|                   | <ul> <li>easy500/700 (MN05013003Z-EN;<br/>previous description AWB2528-1508GB)</li> <li>easy800 (MN04902001Z-EN;<br/>previous description AWB2528-1423GB)</li> <li>MFD-Titan, multi-function display (MN05002001Z-EN;<br/>previous description AWB2528-1480GB)</li> <li>easySafety (MN05013001Z-EN;<br/>previous description AWB2528-1599en).</li> </ul> |
|                   | All manuals are available on the Internet for download as PDF files. Go to <u>http://www.eaton.com</u> $\rightarrow$ Support and enter the document number in the Quick Search field.                                                                                                    |

| Writing Conventions | Symbols used in this manual have the following meanings:                                                                                                    |
|---------------------|----------------------------------------------------------------------------------------------------|
|                     | ► indicates actions to be taken.                                                                                                    |
| $\bigtriangledown$  | <b>Caution!</b><br>Warns of a hazardous situation that could result in damage to the product or components.                                                                                                    |
| $\bigwedge$         | <b>Warning!</b><br>Warns of the possibility of serious damage and slight<br>injury.                                                                                                    |
| 4                   | <b>Danger!</b><br>Indicates the risk of major damage to property, or serious<br>or fatal injury.                                                                                                    |
| $\rightarrow$       | Draws your attention to interesting tips and supplemen-<br>tary information.                                                                                                    |
|                     | For greater clarity, the name of the current chapter is shown<br>in the header of the left-hand page and the name of the<br>current section in the header of the right-hand page. This<br>does not apply to pages at the start of a chapter and empty<br>pages at the end of a chapter. |
| Device designation  | The following short names for equipment types are used in<br>this manual, as far as the description applies to all of these<br>types:                                                                                                    |
|                     | <ul> <li>MFDCP4 for</li> <li>MFD-AC-CP4</li> <li>MFD-CP4</li> </ul>                                                                                                    |
|                     | <ul> <li>MFDCP4-500 for</li> <li>MFD-AC-CP4-500</li> <li>MFD-CP4-500</li> </ul>                                                                                                    |
|                     | <ul> <li>MFDCP4-800 for</li> <li>MFD-AC-CP4-800</li> <li>MFD-CP4-800</li> </ul>                                                                                                    |

## 1 About the Display/Operator System

| Components o<br>display/opera                                                                                                    | of the The of<br>tor system MFD<br>MFD<br>conn | The display/operator system described here consists of the MFD-CP4 power supply/communication module, the MFD-80 display/operator unit and the MFD-CP4CAB connecting cable. |                                                      |  |
|----------------------------------------------------------------------------------------------------|------------------------------------------------|----------------------------------------------------------------------------------------------------|------------------------------------------------------|--|
|                                                                                                    | The f<br>displ                                 | ollowing tables shows the ay/operator system with t                                                                                                    | individual components of the heir type designations. |  |
|                                                                                                    | Table                                          | 1: Components of the c<br>designation                                                                                                    | lisplay/operator system with type                    |  |
| Display/oper-<br>ator unit                                                                                                    | Power supply<br>unit/communica-<br>tion module | Connecting cable                                                                                                    | Connected device                                     |  |
| MFD-80<br>MFD-80-B                                                                                                    |                                                |                                                                                                    |                                                      |  |
|                                                                                                    | MFDCP4-500                                     | MFD-CP4-500-CAB5                                                                                                    | easy500, easy700                                     |  |
|                                                                                                    | MFDCP4-800                                     | MFD-CP4-800-CAB5                                                                                                    | easy800, easySafety,<br>MFDCP8/CP10                  |  |
|                                                                                                    |                                                |                                                                                                    |                                                      |  |
| <ul> <li>Proper use The display/operator system must only be run if it mounted and installed:</li> <li>The installation must comply with regulations magnetic compatibility (EMC).</li> <li>MFD-CP4 is designed to be installed in an enc switch cabinet or distribution board.</li> <li>If the display/operator system is switched on, controlled devices should not respond in an unmanner, e.g. uncontrolled motor startups.</li> </ul> |                                                | ust only be run if it is properly                                                                                                    |                                                      |  |
|                                                                                                    |                                                | y with regulations for electro-<br>C).<br>installed in an enclosure,<br>in board.<br>m is switched on, the<br>pt respond in an uncontrolled<br>notor startups.              |                                                      |  |
|                                                                                                    | • To<br>Mi                                     | display graphics use the FDCP8/CP10                                                                                                    | CP4 together with the                                |  |

#### System overview

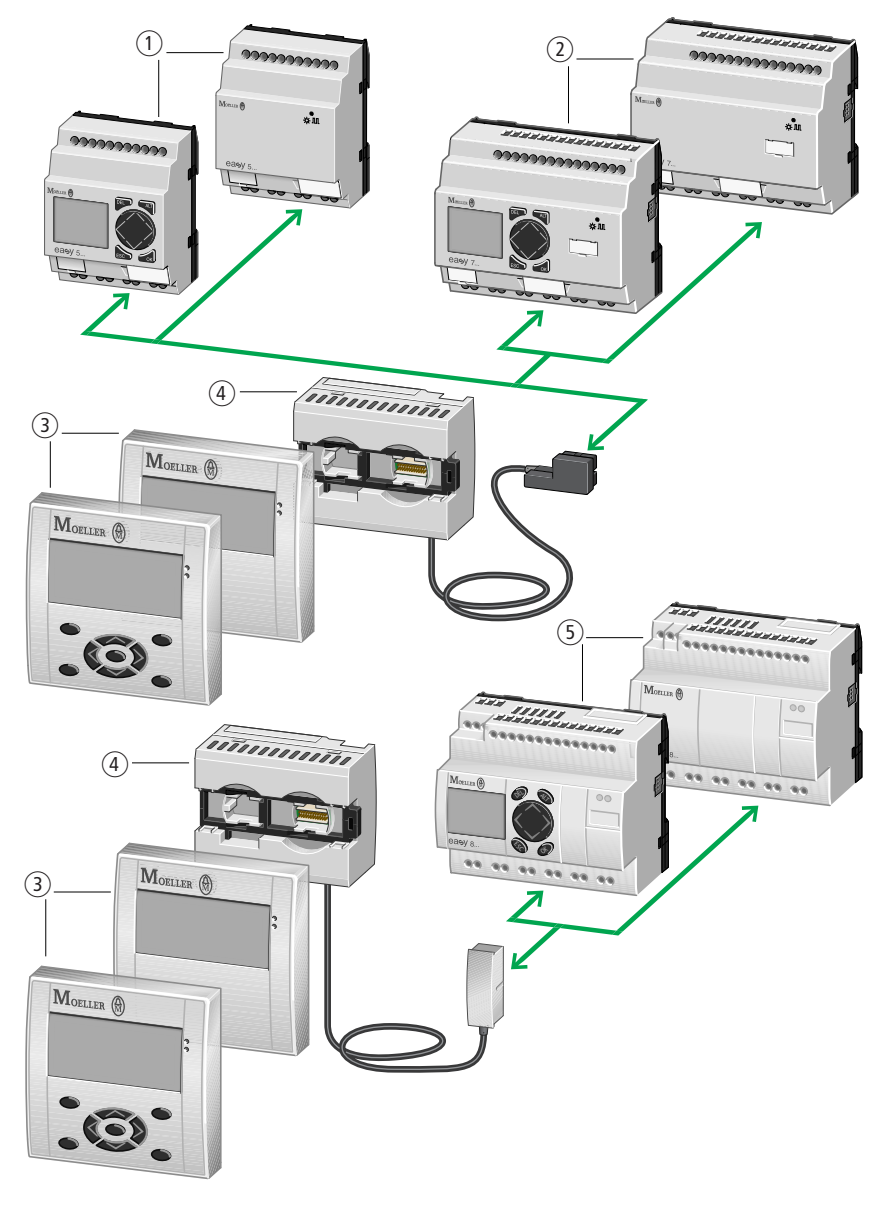

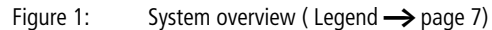

Legends to Figure1:

- 1 easy500 basic units
- 2 easy700 basic units
- ③ MFD80-B/MFD-80 multi-function display
- ④ Power supply unit/communication module with MFD-..-CP4-500 (above) or MFD-..-CP4-800 (below) connecting cable
- (5) easy800 basic units

The display/operator **system** consists of the power supply unit/communication module and the display/operator **unit**.

#### Display/keypad

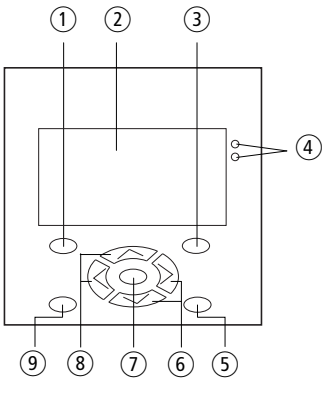

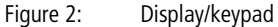

- (1) DEL pushbutton
- (2) Graphic display
- ③ ALT button
- 4 LEDs for signalling
- (5) Mode pushbutton
- 6 Right, down cursor buttons
- OK button
- (8) Left, up cursor buttons
- ESC button

#### Key to part numbers

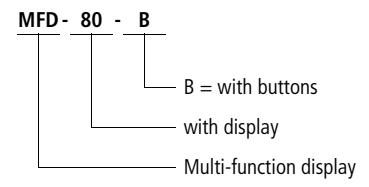

#### Power supply unit/communication module

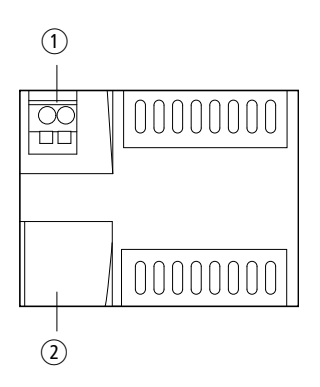

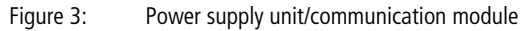

- ① Supply voltage
- ② Serial interface for point-to-point connection

#### Key to part numbers

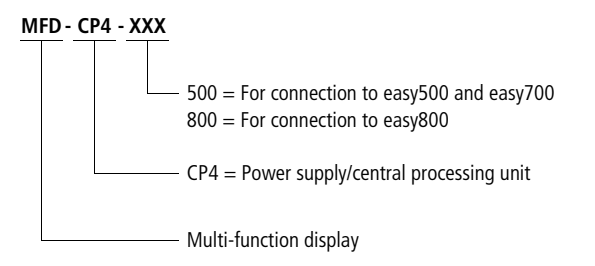

### 2 Device application

The display/operator system enables you to externally carry out the same display/operator functions of an easy500, easy700, easy800, easySafety or an MFD (MFD...CP8/CP10 or MFD...CP8/CP10 with MFD-80-B). If, for example, one of the devices is fitted in the control cabinet, the display/operator unit can be installed in the control cabinet door to provide display and operator functions. A cable is used to connect up the devices. The device can operate as a standalone device in the control cabinet or can be a station on the easyNet.

## Connecting the display/ operator system with a single device

You can access a single device with the display/operator system. By connecting the display/operator system to a device, it is possible to also transfer the display content of this device to the display of the display/operator system. The buttons on the display/operator system can be used to control the device.

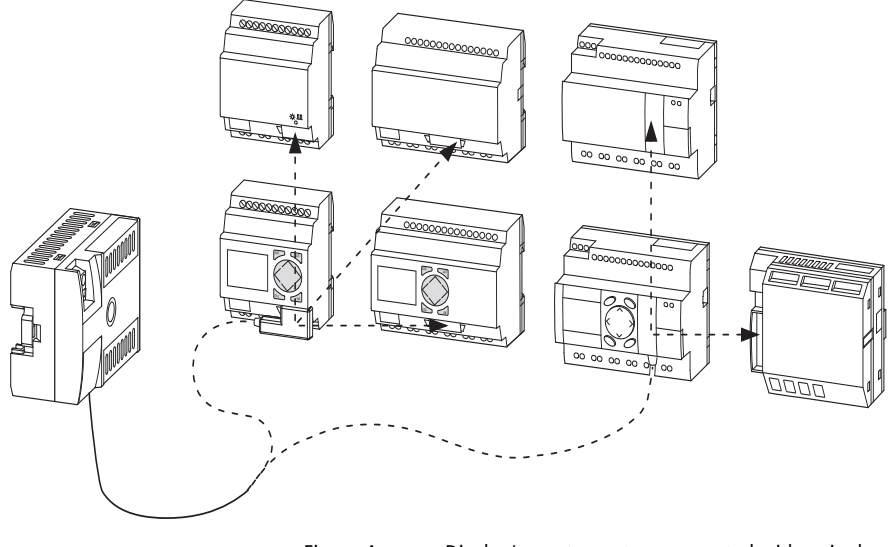

Figure 4:

Display/operator system connected with a single device

| Connecting display/oper-<br>ator system with easyNet | The display/operator system enables you to access all stations via the easyNet, apart from easySafety devices.                                                                                                    |
|------------------------------------------------------|----------------------------------------------------------------------------------------------------|
| station                                              | To do this connect the display/operator system to a station<br>and select the station on the display/operator system via<br><com -=""> Station ID&gt;. You can then communicate with the<br/>selected station via the display/operator system.</com> |
|                                                      | Simultaneous operation of several terminal connections between two NET stations is possible.                                                                                                    |
| $\rightarrow$                                        | Do not allow terminal mode access to a NET station from<br>two sides as this will cause a fault on the NET. This also<br>applies to simultaneous access to a device via the NET and<br>via easySoft-Pro or an MFD-CP8/CP10NT in terminal<br>mode.    |

 
 Table 2:
 Permissible and impermissible access options in Terminal mode (see also Figure5)

| Connection   | Access<br>permitted/not<br>permitted | Explanation                                                                              |
|--------------|--------------------------------------|------------------------------------------------------------------------------------------|
| 1 + 2, 1 + 4 | Not permissible                      | Simultaneous access to a NET station from 2 sides                                        |
| 2 +3         | Not possible                         | In terminal mode, the display/operator system establishes only one connection at a time. |
| 5            | Not permissible                      | Terminal mode through the NET to easySafety                                              |
| 1 + 3, 3 + 4 | Permissible                          | Simultaneous operation of several terminal connections to different stations             |
| 6            | Permissible                          | Local terminal operation to a device that is also a NET station                          |

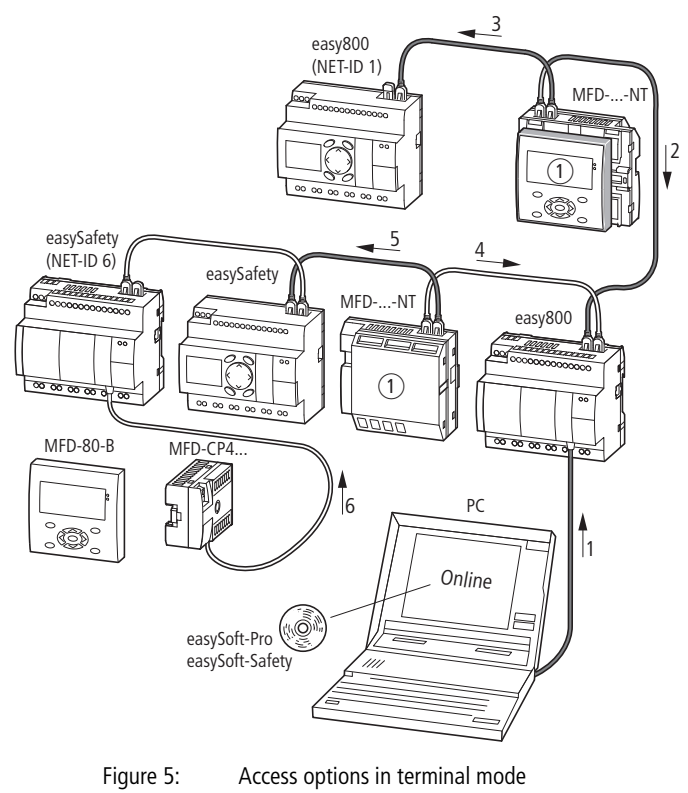

(see also Table 2)

① Terminal Mode

#### **Connection faulty**

Connection establishment in progress... If the connection between the display/operator system and the station is faulty or interrupted, the display/operator system tries to re-establish the connection. It displays the message "Connection establishment in progress...". However, this message can also indicate an incorrect setting on the interface (COM) of the display/operator system.

## Graphic mode on the remotely operated MFD

If you connect a display/operator system with an MFD (MFD-80-B with MFD...CP8/CP10) in graphic mode, the following display is shown on the display/operator system:

You can terminate graphic mode from the display/operator system by pressing ALT + ESC. The same thing can be achieved by pressing the "\*" button on the remotely operated MFD device as long another function was not assigned to this button ( $\rightarrow$  section "Special function", page 36).

### 3 Installation

The MFD-CP4 must only be installed and connected up by trained electricians or a person familiar with the installation of electrical equipment. The MFD-CP4 is installed in the following order:

- Mounting,
- Connecting the serial interface,
- Connecting the power supply.

Mounting

Install the display/operating unit in the front of a control cabinet, a service distribution board, operator panel or in an enclosure. You can protect the display/operating unit with a protective diaphragm or cover, depending on the environment in which it is to be used. This must be fitted before the MFD-..-CP4 is mounted and is therefore described in the next section.

The MFD-CP4 power supply/communication module must be mounted in such a way that all the terminals are protected against direct contact, liquids and dust during operation.

For sufficient heat circulation around the device, the rear of the MFD-CP4 and the terminals must have a clearance of at least 3 cm from the wall or adjacent devices.

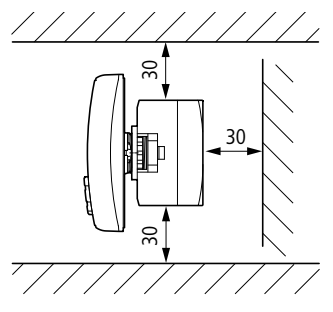

Figure 6: Minimum clearance for mounting

#### Fitting the protective diaphragm

For special applications such as in the food industry, the keypad must be protected against the ingress of dust, liquids etc. In this case fit the protective diaphragm over the display/ operating unit.

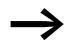

Fit the protective diaphragm before mounting the display/ operating unit.

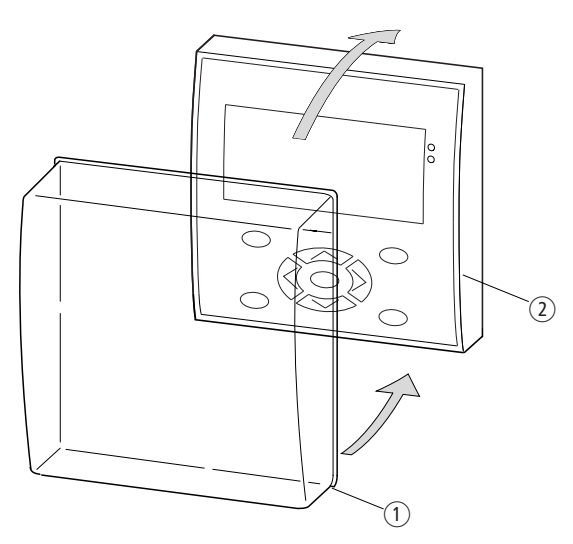

Figure 7: Fitting the protective diaphragm

- (1) Protective diaphragm
- Display and operating unit

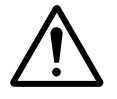

#### Danger!

Ensure that the membrane fits snugly in the groove of the display/operator unit. Otherwise a proper seal cannot be guaranteed and particles may enter underneath the membrane. This may cause malfunctions in the keypad.

In food industry applications, there is the risk of bacteria building up underneath the membrane.

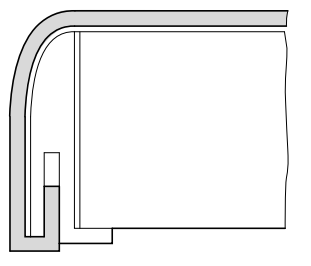

Figure 8:

Correct location of the protective diaphragm

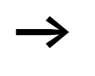

If the protective diaphragm has to be replaced, the display/operating unit has to be removed. Replace the diaphragm and refit the device.

#### Mounting the protective cover

The protective cover is provided for using the device in aggressive environments. This protects the display and the operating unit against mechanical damage or destruction. Protection type to IP65 is maintained.

The protective cover can be opened so that the operating unit can be used.

The protective cover can be closed with a sealing facility to provide protection against unauthorized operation.

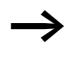

Fit the protective cover before mounting the display/operating unit. ► First remove the front frame before mounting.

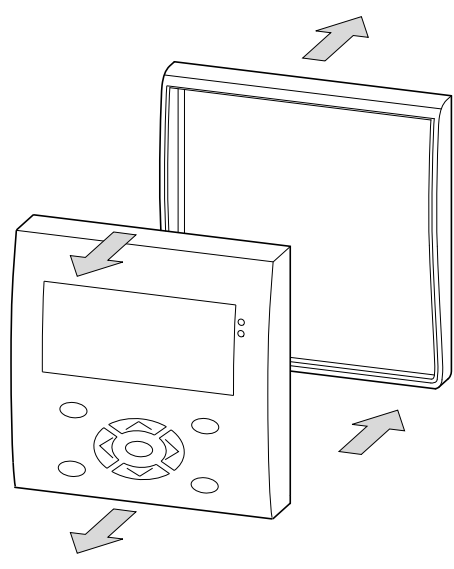

Figure 9: Removing the front frame

The protective cover can be mounted in two different positions.

► Choose the position that is most suitable for the application at hand and your requirements.

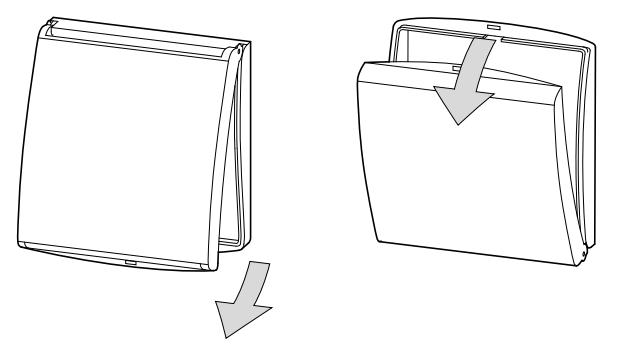

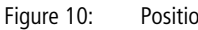

Position of the protective cover

- Figure 11: Mounting the protective cover
- ► Mount the protective cover as shown in the figure.

Sealing the protective cover

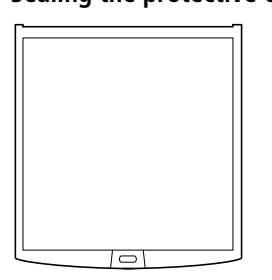

Figure 12: Sealing the protective cover

The grip handle of the protective cover is provided with holes that can be used in any mounting position. You can fit a wire or similar material through these holes in order to seal the cover. If the wire is provided with a lead seal, the cover is sealed. The cover can then only be opened by breaking the seal or the wire.

#### Mounting the display/operating unit (front mounting)

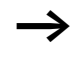

The protective diaphragm or the protective cover must be fitted beforehand.

► Drill and punch out two 22.5 mm diameter holes in the front plate. The diameter is the same as is normally required for control circuit devices.

Observe the following technical requirements:

- The hole spacing is 30 mm.
- The maximum thickness of the front plate for mounting the power supply/CPU module must not be more than 6 mm.
- Ensure minimum clearances for the power supply/CPU module → page 13
- In order to ensure protection to IP65, the surface of the mounting front must be even and smooth.

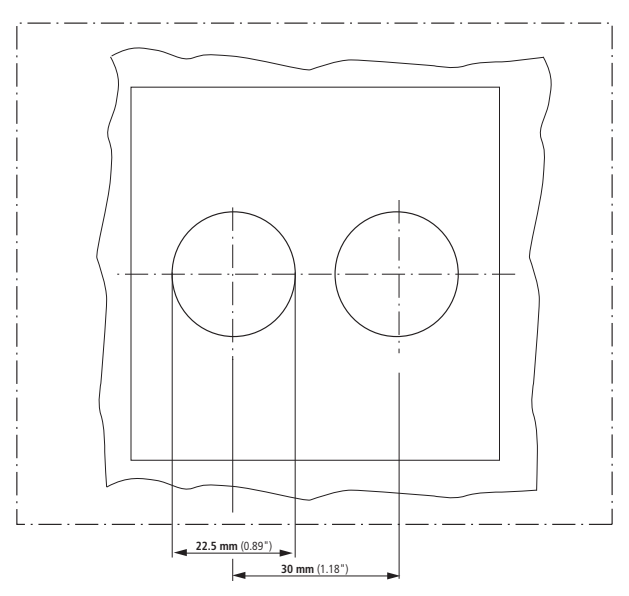

Figure 13: Drill holes for the MFD

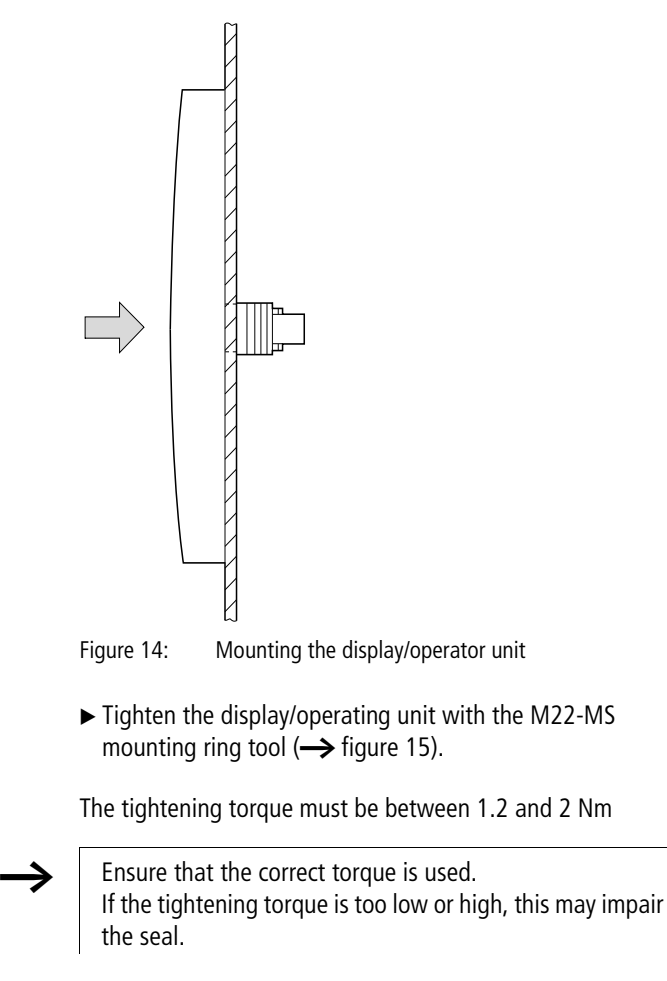

► Fit the display/operator unit in the punched fixing holes.

#### Installation

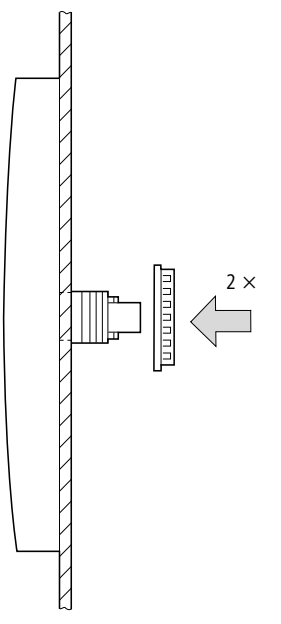

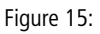

Screw fastening the display/operating unit

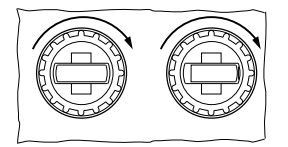

Figure 16: Rear of the mounted display/operator unit

## Removing the display/operating unit (front mounting)

► Unscrew the fixing element and remove the display/operator unit.

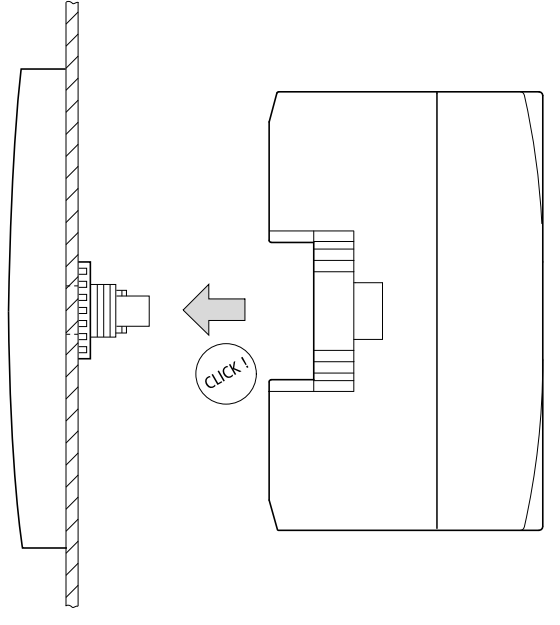

#### Mount power supply unit/communication module

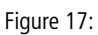

Mount power supply unit/communication module

#### Installation

#### Removing the power supply/communication module

Use a screwdriver with a 3.5 x 0.6 mm slot width.

- ► Insert the screwdriver into the strap of the fixing shaft catch. 1
- ► Lever out the slide catch. 2
- ► Pull out the power supply/CPU module from the fixing shafts. 3

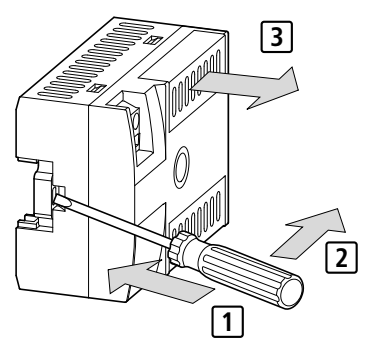

Figure 18: Releasing the fixing shaft

#### Connections

#### Terminations

The MFD-CP4 is fitted with cage clamp terminals for connecting the power supply and the connection cable to the serial interface.

#### Tool for cage clamp terminals

Slot-head screwdriver, width 3.5 x 0.6 mm.

## Connection cross-sections of the MFD cage clamp terminal cables

- Power supply terminal: 0.08 to 2.5 mm<sup>2</sup> (AWG 28 –12)
- Interface terminal: 0.14 to 0.5 mm<sup>2</sup> (AWG 26 – 20)

#### Connecting the power supply

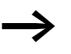

The required connection data for the MFD-CP4 is provided in the Section "Technical data", page 39.

#### Power supply MFD-CP4/MFD-AC-CP4

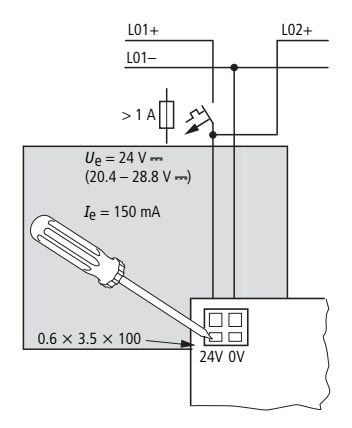

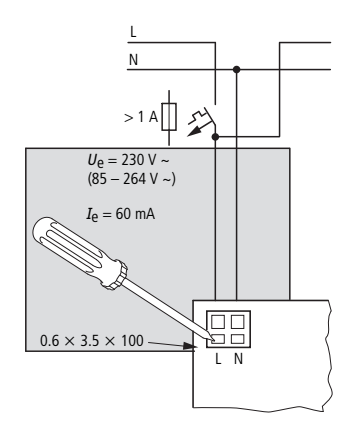

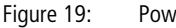

Power supply on the MFD

The MFD-CP4 is protected against polarity reversal. Ensure the correct polarity of the terminals to ensure that the MFD-CP4 functions correctly.

#### **Cable protection**

Provide cable protection (F1) of at least 1 A (slow) on the MFD-CP4.

When the MFD-CP4 is switched on for the first time, its power supply circuit behaves like a capacitor. Use a suitable device for switching on the power supply and do not use any reed relay contacts or proximity switches.

With the power supply ensure that the response threshold for the short-circuit current is higher than the inrush current of the MFD-..-CP4.

#### **Connecting cable**

The MFD-CP4 is provided with a serial interface. The easy500, easy700, easy800, easySafety or MFD-CP8/CP10... can be connected to this interface.

#### Selecting connection cables

Different connecting cables are required depending on which device is connected to the MFD-..-CP4:

Table 3: Selecting connection cables

| MFDCP4 connected to              | Connection cable |
|----------------------------------|------------------|
| easy500                          | MFD-CP4-500-CAB5 |
| easy700                          |                  |
| easy800 (from device version 04) | MFD-CP4-800-CAB5 |
| MFDCP8; MFDCP10                  |                  |
| easySafety                       |                  |

The MFD-CP4-500-CAB5 and MFD-CP4-800-CAB5 connection cables are 5 m long.

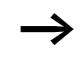

In order to ensure correct EMC, the MFD-CP4-500-CAB5 and MFD-CP4-800-CAB5 connection cables must not be lengthened.

#### Connecting the connection cable

- ▶ Remove the interface cover carefully 1.
- ► Use a screwdriver to press down the recess next to the terminal 2 and connect the wires of the connection cable to the terminals in the order stated 3. Proceed accordingly in the reverse order to remove the connection cable 4.
- ► Refit the interface cover **5**.

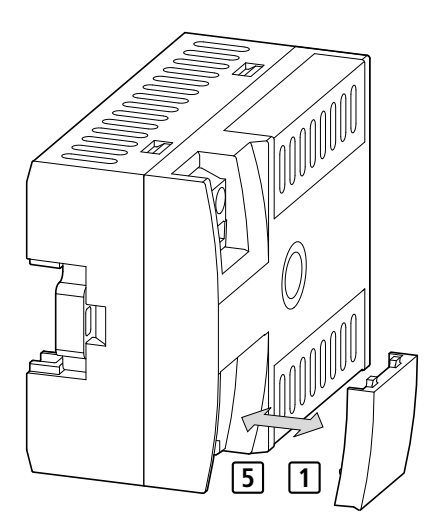

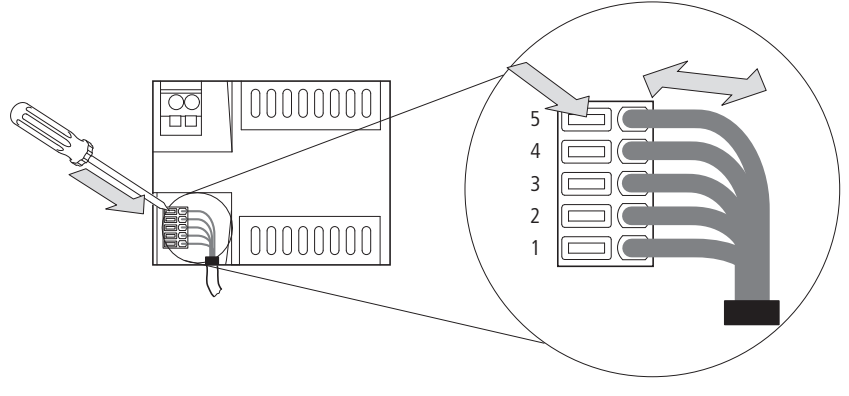

Figure 20: Connecting the connection cable
X1 = grey, X2 = brown, X3 = yellow, X4 = white, X5 = green
▶ Fit the connection cable plug into the easy basic device.

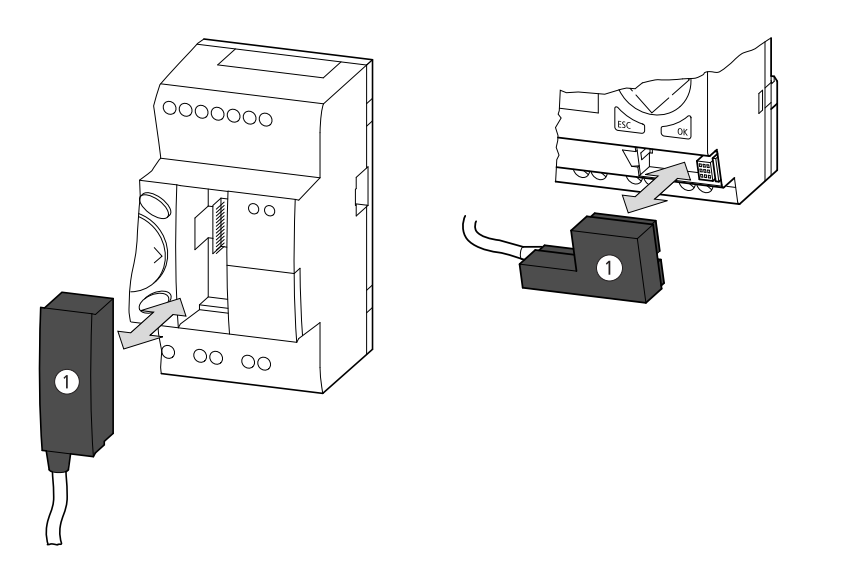

Figure 21: Fitting the connection plug ① to the easy basic unit Left: easy800, easySafety (analog at MFD) Right: easy500, easy700

### 4 Commissioning

#### Switch-on

Before switching on check that the power supply and the connection cable are properly connected:

- Terminal +24 V: Voltage +24 V
- Terminal 0 V: Voltage 0 V

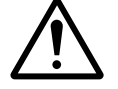

#### Warning!

The station connected with the display/operator system may be far or invisible from your actual location. Terminal mode gives you all the access rights that you would also be given "locally". Check the controlled system when you carry out a mode change and device settings.

You can also carry out settings locally on the device whilst you are operating a device remotely via the keypad. In this case, the local operation on the device is always faster than the remote operation in Terminal mode. Bear in mind that this may lead to conflicts that may trigger faults or unforeseen events.

| Initial Commissioning | When you switch on the display/operator system for the first time, you will be asked to select the menu language.                                            |  |  |
|-----------------------|----------------------------------------------------------------------------------------------------|--|--|
|                       | <ul> <li>Select the required menu language and confirm the<br/>setting by pressing the OK button.</li> </ul>                                                 |  |  |
|                       | ► Press ESC to exit language selection.                                                                                                    |  |  |
|                       | If you do not set the language, the display/operator system will display this language menu every time you switch on, and wait for you to select a language. |  |  |
|                       | You can change the language setting at a later time as required (—> section "Setting the menu language", page 34).                                           |  |  |

Connection establishme nt in progress... As soon as you connect the display/operator system to the device (e.g. easy800 or easySafety) via a connection cable and switch it on, it will try to establish a connection to this connected device, due to the preset NET-ID.

If the connected device is a single device, a 0 must be entered in the display/operator system as the station ID. The connection cannot be established if another number is entered.

If the connected device is a station on the easyNet, the display/operator system connects to the easyNet station with the station ID entered in the display/operator system:

If ID = 0 is entered, the connection is made to the device (e.g. easy800 or easySafety) that is connected to the display operator system via the connection cable – irrespective of its NET-ID.

Entering a new station ID connects the display/operator system with the selected station.

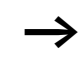

The connection is not possible if the selected easyNet station is an easySafety device.

As soon as the connection is established, the display/operator system is in Terminal mode. In this mode, it takes on the information of the device display and shows it on the display of the display/operator system.

You only set the baud rate on the display/operator system. The connected device will adapt itself automatically!

# 5 Setting the properties of the display/operator system

| Operating buttons | The buttons of the display/operating unit have the following functions:          |  |
|-------------------|----------------------------------------------------------------------------------|--|
| ОК                | Move to next menu level Call menu item Activate, change, store entries           |  |
| ESC               | Move to previous menu level<br>Cancel entries since last <b>OK</b>               |  |
|                   | <ul> <li>Change menu item</li> <li>Change value</li> <li>Change place</li> </ul> |  |
| *                 | Toggling between Terminal mode and Local mode.                                   |  |

| Terminal/local mode | You can choose between Term                                                                                                    | ninal and Local modes:                                                                    |
|---------------------|----------------------------------------------------------------------------------------------------|-------------------------------------------------------------------------------------------|
|                     | In Terminal mode, the display/<br>cates with the connected devic<br>and button functions of the ea<br>display/operator system. | operator system communi-<br>ce, e.g. easy800. The display<br>Isy800 are taken over by the |
|                     | When the display/operator sys<br>set the connection and the prop<br>system.                                                    | tem is in Local mode, you can<br>perties of the display/operator                          |
|                     | Connection (COM menu ite<br>• Station ID = 0, 1 - 8                                                                            | m)                                                                                        |
|                     | <ul> <li>– 0: The display/operator sy<br/>actual connected device.</li> </ul>                                                  | stem communicates with the                                                                |
|                     | <ul><li>– 1 - 8: Selecting the stations (-ID) on the easyNet</li><li>Baud rate: 9600 (19200) baud</li></ul>                    |                                                                                           |
|                     | Properties of the display/o<br>• Contrast<br>• Backlight                                                                       | perator system                                                                            |
|                     | Menu language: adaption to                                                                                                    | o the language                                                                            |
|                     | Switching between Termin                                                                                                    | al/Local mode                                                                             |
|                     | If Terminal mode is active, you pressing the "*" button.                                                                       | can switch to Local mode by                                                               |
|                     | Terminal-Modus                                                                                                    | Lokal-Modus<br>Hauptmenü                                                                  |
|                     | gleiche Anzeige wie das<br>Display der Steuerung                                                                               | COM<br>MENÜSPRACHE<br>BELEUCHTUNG: 80%                                                    |

Figure 22: Toggling Terminal mode  $\leftrightarrow$  Local mode

Changing to Terminal mode can only be carried out from the main menu of Local mode.

KONTRAST: +1

#### Terminal/local mode overview

The following overview shows the menu structure and the operation for selecting the parameters. In Terminal mode, the display of an easy800 was selected as an example.

#### **Terminal mode display**

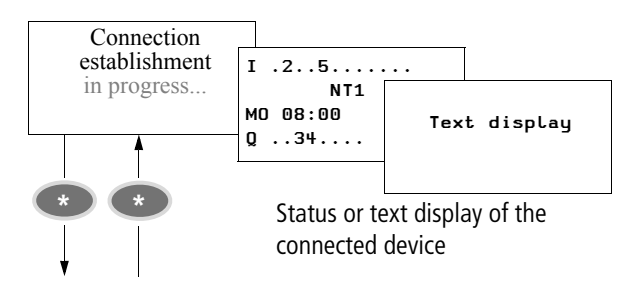

## Setting the properties of the display/operator system

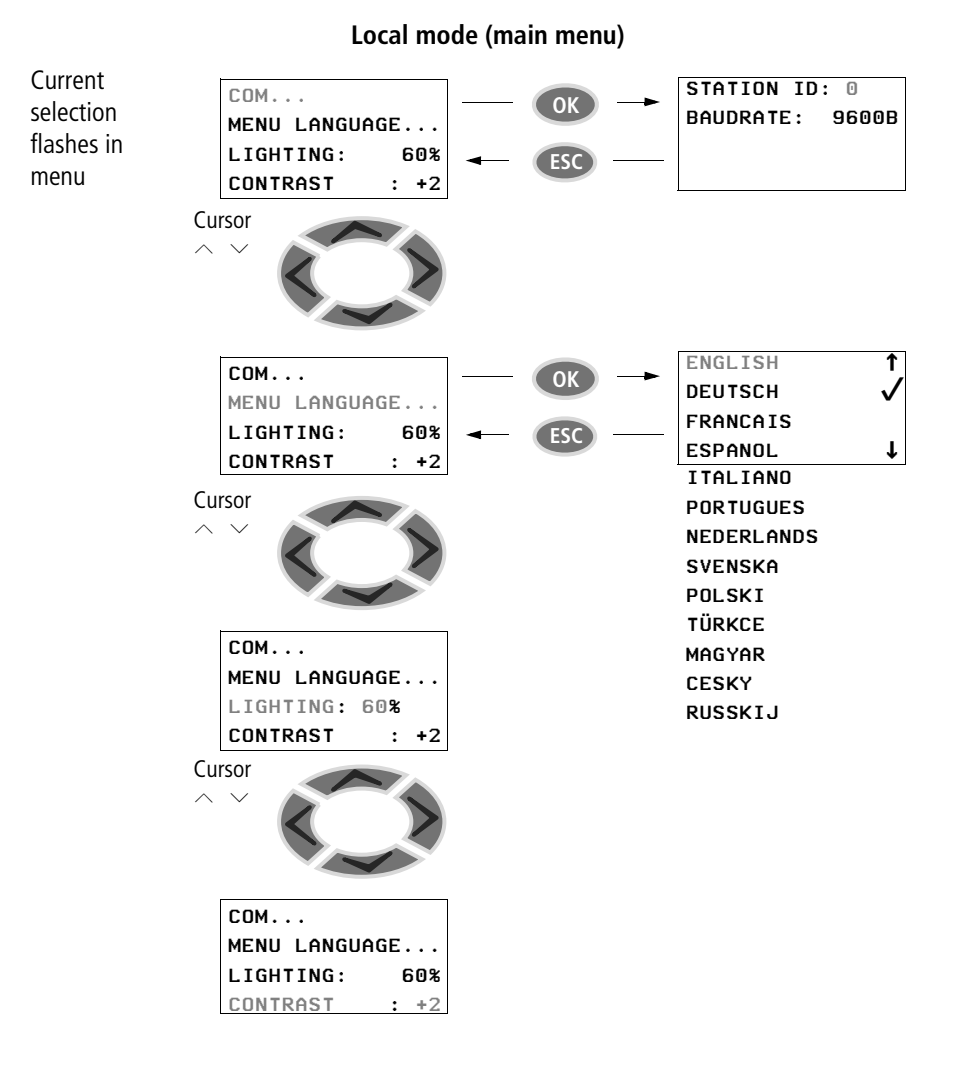

| ngs in local mode                                     | Station ID selection                                                                                                    |  |
|-------------------------------------------------------|----------------------------------------------------------------------------------------------------|--|
| COM<br>MENU LANGUAGE<br>LIGHTING: 60%                 | If the main menu of the display/operator system is not active, press the "*" button to enter the menu.<br>► Select the COM menu item and press the <b>OK</b> button                                                                 |  |
| CONTRAST: +2<br>STATION ID: 0<br>BAUDRATE: 9600B      | <ul> <li>► Press the OK button and select the station number with<br/>^ and ~.</li> <li>► Confirm with OK.</li> </ul>                                                                                                    |  |
| $\rightarrow$                                         | Select the station ID 0 if you wish to connect a single<br>device.<br>Select a station ID 1 to 8 if you wish to connect an easyNet<br>station with this ID.                                                                         |  |
| STATION ID: 0<br>BAUD<br>RATE: 9600B                  | <ul> <li>Press the OK button and select the baud rate using ~ and ~.</li> <li>Confirm with OK.</li> </ul>                                                                                                    |  |
| $\rightarrow$                                         | The transfer rate for easy500 and easy700 is limited to 9600 baud. The maximum baud rate for easy800, easySafety and MFD-CP8/CP10 is 19200 baud.                                                                                    |  |
| COM<br>MENU LANGUAGE<br>LIGHTING: 60%<br>CONTRAST: +2 | ► Exit the COM menu with <b>ESC</b> .<br>You can exit the main menu at any time by pressing the "*" button, apart from when the display/operator system is in Entry mode. The display/operator system is switched to Terminal mode. |  |
| Connection<br>establishme<br>nt<br>in progress        | When the main menu is left, the tries to establish connection<br>to the selected device. The status and text display of the<br>remotely operated device is displayed as soon as the connec-<br>tion can be established.             |  |

#### COM... MENU LANGUAGE... LIGHTING: 60% CONTRAST: +2 ENGLISH ↑ DEUTSCH √ FRANCAIS

ESPANOL

#### Setting the menu language

If the main menu of the display/operator system is not active, press the "\*" button to enter the menu.

- ► Use the ∧ and ∨ buttons to select the Menu language menu item.
- ► Confirm with **OK**.
- $\blacktriangleright$  Use the cursor buttons  $\frown$  or  $\backsim$  to select the language required.
  - English
  - German
  - French

t

- Spanish
- Italian
- Portuguese
- Dutch
- Swedish
- Polish
- Turkish
- Hungarian
- Czech
- Russian
- ▶ Press **OK** to confirm your choice and press **ESC** to exit the menu.

#### Changing the light

If the main menu of the display/operator system is not active, press the "\*" button to enter the menu.

| COM       |      |
|-----------|------|
| MENU LANG | JAGE |
| LIGHTING: | 60   |
| CONTRAST: | +2   |

► Use the ∧ and ∨ buttons to select the Lighting menu item.

The cursor moves to the percentage value of the lighting.

When Selection mode is active, the cursor appears as black flashing rectangle. Pressing **OK** will activate Edit mode in which the cursor will disappear and the number will flash. In Edit mode, use the  $\land$  and  $\checkmark$  buttons to change the value. The changes are displayed immediately.

#### ► Press OK.

COM... MENU LANGUAGE... LIGHTING: 70% CONTRAST: +2 Now change the value in 10 % steps with the  $\sim$  and  $\sim$  buttons.

- $\blacktriangleright$  Press the  $\frown$  or  $\backsim$  buttons to change the value.
- ▶ Press **OK** or **ESC** to exit Edit mode.

СОМ...

CONTRAST

MENU LANGUAGE...

: +2

LIGHTING: 70%

#### Changing the contrast

If the main menu of the display/operator system is not active, press the " $^{\ast\ast}$  " button to enter the menu.

► Use the ∧ and ∨ buttons to select the Contrast menu item.

The cursor moves to the percentage value of the contrast.

When Selection mode is active, the cursor appears as

black flashing rectangle. Pressing OK will activate Edit mode in which the cursor will disappear and the number will flash. In Edit mode, use the  $\sim$  and  $\sim$  buttons to change the value. The changes are displayed immediately.

► Confirm with **OK**.

| COM           |      |  |
|---------------|------|--|
| MENU LANGUAGE |      |  |
| LIGHTING:     | 70%  |  |
| CONTRAST      | : +1 |  |

Use the  $\sim$  and  $\sim$  buttons to change the value between -2 and +2 in increments of 1.

- $\blacktriangleright$  Press the  $\land$  or  $\checkmark$  buttons to change the value.
- ▶ Press **OK** or **ESC** to exit Edit mode.

#### **Special function**

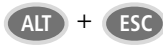

If th display/operator system is connected with an MFD in graphic mode, you can terminate the graphic mode of this device by pressing the ALT and ESC buttons simultaneously. This function can also be performed on the MFD device by pressing the "\*".

## Appendix

MFD-80.. display/operating unit

Dimensions

#### MFD-80-XM protective diaphragm

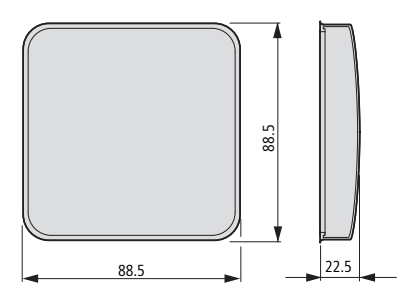

#### MFD-80-XS protective cover

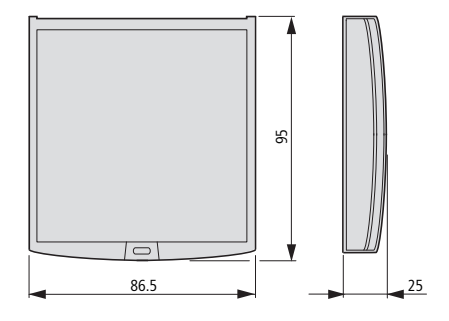

#### MFD-CP4Power supply/communication module

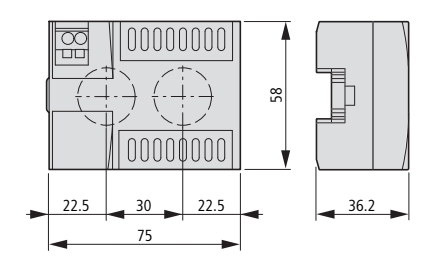

| Technical data                                                                                                    | General ambient conditions |          |                                                    |
|----------------------------------------------------------------------------------------------------|----------------------------|----------|----------------------------------------------------|
| Climatic conditions<br>(damp heat constant to IEC 6006<br>cyclical to IEC 60068-2-30)<br>(cold to IEC 60068-2-1, heat to IE | 8-2-78;<br>EC 60068-2-2)   |          |                                                    |
| Operating ambient temperature<br>Installed horizontally/vertically                                                          |                            | °C, (°F) | -25 to 55, (-13 to 131)                            |
| Condensation                                                                                                    |                            |          | Prevent condensation by means of suitable measures |
| Display legibility                                                                                                    |                            | °C, (°F) | -5 to 50, (23 to 122)                              |
| Storage/transport temperature                                                                                               |                            | °C, (°F) | -40 to 70, (-40 to 158)                            |
| Relative humidity (IEC 60068-2-3                                                                                            | 0), non-condensing         | %        | 5 to 95                                            |
| Air pressure (in operation)                                                                                                 |                            | hPa      | 795 up to 1080                                     |
| Ambient mechanical condition                                                                                                | ns                         |          |                                                    |
| Pollution degree                                                                                                    |                            |          |                                                    |
| Power supply unit/CPU                                                                                                    |                            |          | 2                                                  |
| Display/operating unit                                                                                                    |                            |          | 3                                                  |
| Degree of protection (EN 50178,                                                                                             | IEC 60529, VBG4)           |          |                                                    |
| Power supply unit/CPU                                                                                                    |                            |          | IP20                                               |
| Display/operating unit                                                                                                    |                            |          | IP65                                               |
| Display/operating unit with prote                                                                                           | ctive cover                |          | IP65                                               |
| Display/operating unit with prote                                                                                           | ctive diaphragm            |          | IP65                                               |
| Vibration (IEC 60068-2-6)                                                                                                   |                            |          |                                                    |
| Constant amplitude 0.15 mm                                                                                                  |                            | Hz       | 10 up to 57                                        |
| Constant acceleration, 2 g                                                                                                  |                            | Hz       | 57 up to 150                                       |
| Shocks (IEC 60068-2-27) semi-sir                                                                                            | nusoidal 15 g/11 ms        | Shocks   | 18                                                 |
| Drop (IEC 60068-2-31)                                                                                                    | Drop<br>height             | mm       | 50                                                 |
| Free fall, when packed (IEC 6006                                                                                            | 8-2-32)                    | m        | 1                                                  |

| Electromagnetic compatibility (EMC)                                                          |                 |                                        |
|----------------------------------------------------------------------------------------------|-----------------|----------------------------------------|
| Electrostatic discharge (ESD),<br>(IEC/EN 61000-4-2, severity level 3)                       |                 |                                        |
| Air discharge                                                                                | kV              | 8                                      |
| Contact discharge                                                                            | kV              | 6                                      |
| Electromagnetic fields (RFI),<br>(IEC/EN 61000-4-3)                                          | V/m             | 10                                     |
| Radio interference suppression (EN 55011, EN 55022), I                                       | imit class      | В                                      |
| Fast transient burst (IEC/EN 61000-4-4, severity level 3)                                    |                 |                                        |
| Supply cables                                                                                | kV              | 2                                      |
| Signal cables                                                                                | kV              | 2                                      |
| High energy pulses (Surge) MFD (IEC/EN 61000-4-5, severity level 2), power cable symmetrical | kV              | MFD-80: 1<br>MFDCP40: 0.5              |
| Line-conducted interference (IEC/EN 61000-4-6) V                                             |                 | 10                                     |
| Insulation resistance                                                                        |                 |                                        |
| Overvoltage category                                                                         |                 | I                                      |
| Clearance in air and creepage distances                                                      |                 | EN 50178, UL 508,<br>CSA C22.2, No 142 |
| Insulation resistance                                                                        |                 | EN 50178                               |
| Tools and cable cross-sections                                                               |                 |                                        |
| Power supply terminal                                                                        |                 |                                        |
| Solid and flexible with ferrule, minimum to                                                  | mm <sup>2</sup> | 0.08 up to 2.5                         |
| maximum                                                                                      | AWG             | 28 up to 12                            |
| Interface terminal                                                                           |                 |                                        |
| Flexible, tin-coated,                                                                        | mm <sup>2</sup> | 0.14 up to 0.5                         |
| minimum to maximum                                                                           | AWG             | 26 up to 20                            |
| Slot-head screwdriver, width                                                                 | mm              | 3.5 × 0.5                              |
|                                                                                              | inch            | 0.14 × 0.02                            |

| Front dimensions W $\times$ H $\times$ D                                            |          |                                                                         |
|-------------------------------------------------------------------------------------|----------|-------------------------------------------------------------------------|
| With buttons                                                                        |          | 86.5 × 86.5 × 21.5                                                      |
|                                                                                     | inches   | 3.41 × 3.41 × 0.85                                                      |
| Without buttons                                                                     | mm       | 86.5 × 86.5 × 20                                                        |
|                                                                                     | inches   | 3.41 × 3.41 × 0.79                                                      |
| Overall dimensions with fixing shaft W $\times$ H $\times$ D                        |          |                                                                         |
| With buttons                                                                        | mm       | 86.5 × 86.5 × 43                                                        |
|                                                                                     | inches   | 3.41 × 3.41 × 1.69                                                      |
| Thickness of fixing wall (minimum; maximum)                                         | mm       | 1; 6                                                                    |
|                                                                                     | inches   | 0.04; 0.24                                                              |
| Weight                                                                              | g        | 130                                                                     |
|                                                                                     | lb       | 0.287                                                                   |
| Mounting                                                                            |          | 2 22.5 mm (0.886 in) holes<br>Display fastened with two<br>fixing rings |
| Maximum tightening torque of the fixing rings [Nm]                                  |          | 1.2 up to 2                                                             |
| Power supply                                                                        |          | By means of MFD-CP4<br>power supply/communica-<br>tion module           |
| LCD display                                                                         |          |                                                                         |
| Туре                                                                                |          | Graphic/monochrome                                                      |
| Visible area W x H                                                                  | mm       | 62 × 33                                                                 |
| Size of pixels                                                                      | mm       | 0.4 × 0.4                                                               |
| Number of pixels (W x H)                                                            |          | 132 × 64                                                                |
| Spacing (pixel centre to pixel centre)                                              | mm       | 0.42                                                                    |
| LCD backlight                                                                       |          | yes                                                                     |
| Backlight color                                                                     |          | Yellow/green                                                            |
| Backlight can be switched on and off in the visualiza-<br>tion application via LE1. |          | yes                                                                     |
| LEDs                                                                                |          |                                                                         |
| Number of LEDs                                                                      | <u> </u> | 2                                                                       |

#### MFD-80.. display/operating unit

#### Appendix

| Operator buttons              |       |
|-------------------------------|-------|
| Number                        | 9     |
| Pushbutton illumination (LED) |       |
| Number                        | 5     |
| Color                         | green |

#### MFD-XM-80 protective diaphragm

| Dimensions $B \times H \times T$ | mm     | $88 \times 88 \times 25$                                           |
|----------------------------------|--------|--------------------------------------------------------------------|
|                                  | inches | $3.46\times3.46\times0.98$                                         |
| Weight                           | g      | 25                                                                 |
|                                  | lb     | 0.055                                                              |
| Mounting                         |        | Is fitted over the<br>display/function keys<br>(with silver bezel) |

#### MFD-XS-80 protective cover

| Dimensions $B \times H \times T$ | mm     | $86.5 \times 94 \times 25$                                            |
|----------------------------------|--------|-----------------------------------------------------------------------|
|                                  | inches | 3.41 × 3.41 × 0.98                                                    |
| Weight                           | g      | 36                                                                    |
|                                  | lb     | 0.079                                                                 |
| Mounting                         |        | Is fitted over the<br>display/function keys<br>(without silver bezel) |

## MFD-..-CP4 power supply unit/communication module

| Dimensions $B \times H \times T$           | mm           | 75 × 58 × 36.2                          |
|--------------------------------------------|--------------|-----------------------------------------|
|                                            | inches       | $2.95 \times 2.28 \times 1.43$          |
| Weight                                     | g            | 164                                     |
|                                            | lb           | 0.362                                   |
| Mounting                                   |              | Plug-fitted to the display fixing shaft |
| Current supply                             |              |                                         |
| Rated voltage                              |              |                                         |
| Nominal value                              | V DC,<br>(%) | 24, (+20, -15)                          |
| Permissible range                          | V DC         | 20.4 to 28.8                            |
| Ripple                                     | %            | ≦5                                      |
| Input current                              |              |                                         |
| with 24 V DC, MFD-CP4,<br>MFD-80, normally | mA           | 150                                     |
| Voltage dips, IEC/EN<br>61131-2            | ms           | 10                                      |
| Heat dissipation                           |              |                                         |
| with 24 V DC, MFD-CP4,<br>MFD-80, normally | W            | 3.6                                     |

## MFD-AC-CP4... power supply unit/communication module

| Dimensions $B \times H \times T$ | mm   | $107.5 \times 90 \times 30$                                                                                                    |
|----------------------------------|------|----------------------------------------------------------------------------------------------------|
| Weight                           | kg   | 0.14                                                                                                    |
| Mounting                         |      | Fitted on the fixing<br>shaft of the display or<br>on top-hat rail accor-<br>ding to IEC/EN 60715,<br>35 mm deep (without<br>display) |
| Current supply                   |      |                                                                                                    |
| Rated operational voltage        | V    | 100/110/115/120/230/<br>240 AC (+10/-15 %)                                                                                            |
| Permissible range                | V AC | 85 – 264                                                                                                    |
| Ripple                           | %    | -                                                                                                    |
| Frequency                        | Hz   | 50/60 (± 5 %)                                                                                                    |
| Input current                    |      |                                                                                                    |
| at 115/120 V AC 60 Hz            | mA   | Normally 90                                                                                                    |
| at 230/240 V AC 50 Hz            |      | part no. 60                                                                                                    |
| at 24 V DC                       |      | -                                                                                                    |
| Voltage dips,<br>IEC/EN 61131-2  | ms   | 10                                                                                                    |
| Heat dissipation                 |      |                                                                                                    |
| at 115/120 V AC                  | VA   | part no. 11                                                                                                    |
| at 230/240 V AC                  |      | part no. 15                                                                                                    |
| at 24 V DC                       |      | -                                                                                                    |

## Alphabetical index

| A | Area of application                                             | 5            |
|---|-----------------------------------------------------------------|--------------|
| В | Baud rate<br>Menu structure<br>Baud rate adjustment             | 32<br>28, 33 |
| C | Cable protection<br>Commissioning<br>Connecting                 | 23<br>27     |
|   | cable<br>plug<br>Connecting display/operator system with        | 24<br>26     |
|   | easyNet stations<br>Connecting the display/operator system with | 10           |
|   | a single device                                                 | 9            |
|   | Connecting cable<br>Cross sections                              | 24<br>40     |
|   | Supply voltage                                                  | 22<br>دد     |
|   | Connection faulty                                               | ۲۲۲<br>11    |
|   | Contrast                                                        | ۰۰۰۰۰۱<br>۲6 |
|   | Control unit                                                    | 7            |
| D | Data transfer rate -> Baud rate                                 |              |
| 2 | Dimensions<br>Display/Operating unit                            | 37           |
|   | Dimensions                                                      | 37           |
|   | Mounting                                                        | 18           |
|   | Display/Operator unit                                           | -            |
|   | Front View                                                      | //<br>10     |
|   |                                                                 | 10           |

| E | easyNet operation<br>EMC<br>Environmental Conditions              | 10<br>40<br>39 |
|---|-------------------------------------------------------------------|----------------|
| I | Illumination<br>Installation -> Mounting<br>Insulation resistance | 35             |
| ĸ | Keynad                                                            |                |
| N | Eunctions                                                         |                |
|   | Position on the device                                            | 7              |
| L | Language setting                                                  | 27             |
|   | Switching to Terminal mode                                        | 30             |
| М | Menu language                                                     | 27             |
|   | Setting                                                           |                |
|   | Minimum clearances when mounting in a                             |                |
|   | control panel                                                     | 13             |
|   | Mounting                                                          |                |
|   | Display/Operating unit                                            |                |
|   | Power supply/communication module                                 |                |
|   | Protective cover                                                  |                |
|   | Protective diaphragm                                              | 14             |
| N | NFT-ID                                                            | 28             |

| Ρ                         | Polarity                                                                                | 23                   |                              |
|---------------------------|-----------------------------------------------------------------------------------------|----------------------|------------------------------|
|                           | Power supply                                                                            |                      |                              |
|                           | Technical data                                                                          | 43, 44               |                              |
|                           | Power supply unit/communication module<br>Dimensions                                    |                      |                              |
|                           |                                                                                         |                      | Mounting                     |
|                           | Technical data                                                                          | 43                   |                              |
|                           | Protection against polarity reversal                                                    | 23                   |                              |
|                           | Protective cover                                                                        |                      |                              |
|                           | Dimensions<br>Mounting<br>Sealing<br>Technical data<br>Protective diaphragm<br>Mounting | 38<br>15<br>17<br>42 |                              |
|                           |                                                                                         |                      |                              |
|                           |                                                                                         |                      | 14                           |
|                           |                                                                                         |                      | Technical data               |
|                           |                                                                                         |                      |                              |
|                           |                                                                                         | S                    | Sealing the protective cover |
|                           | Serial interface                                                                        |                      | 8                            |
|                           | Settings                                                                                |                      |                              |
|                           | Special function                                                                        |                      | 36                           |
| Station ID                |                                                                                         |                      |                              |
| Menu structure            | 32                                                                                      |                      |                              |
| Selection                 |                                                                                         |                      |                              |
| Selection                 |                                                                                         |                      |                              |
| Connection terminals      | Q                                                                                       |                      |                              |
| Supply voltage Connecting | סס<br>כר                                                                                |                      |                              |
| Switch on                 | כ∠ני<br>דר                                                                              |                      |                              |
| Switch-OII                | ۲                                                                                       |                      |                              |
| System overview           | 0                                                                                       |                      |                              |
|                           |                                                                                         |                      |                              |

| T | Technical data                                   |  |  |
|---|--------------------------------------------------|--|--|
|   | Terminal Mode10, 27                              |  |  |
|   | Terminal mode                                    |  |  |
|   | Switching to Local mode                          |  |  |
|   | Terminating graphic mode (on remotely controlled |  |  |
|   | MFD)                                             |  |  |
|   | Tools                                            |  |  |
|   | Type code                                        |  |  |
|   | Display/operator unit8                           |  |  |
|   | Power supply unit/communication module8          |  |  |
|   |                                                  |  |  |
| U | User language27                                  |  |  |